## Comment mémoriser vos emails importants ?

A la demande de Rive Gauche CBRE, il a été jugé utile de mémoriser, dans le système, les emails importants envoyés d'une part aux mandants et d'autres parts aux Clients / Prospects, afin qu'ils soient accessibles rapidement et en permanence.

Pour activer cette nouvelle fonctionnalité, aller dans le menu « *Utilitaires* », option « *Paramètres globaux* », onglet « *Confort* » et cocher l'option ci-dessous, située dans la partie gauche de l'écran.

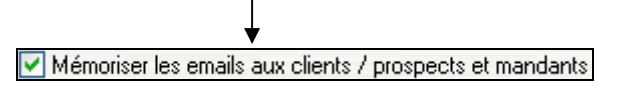

Dès lors, les options de mémorisations des emails sont disponibles.

## Mémoriser les emails destinés aux clients / prospects

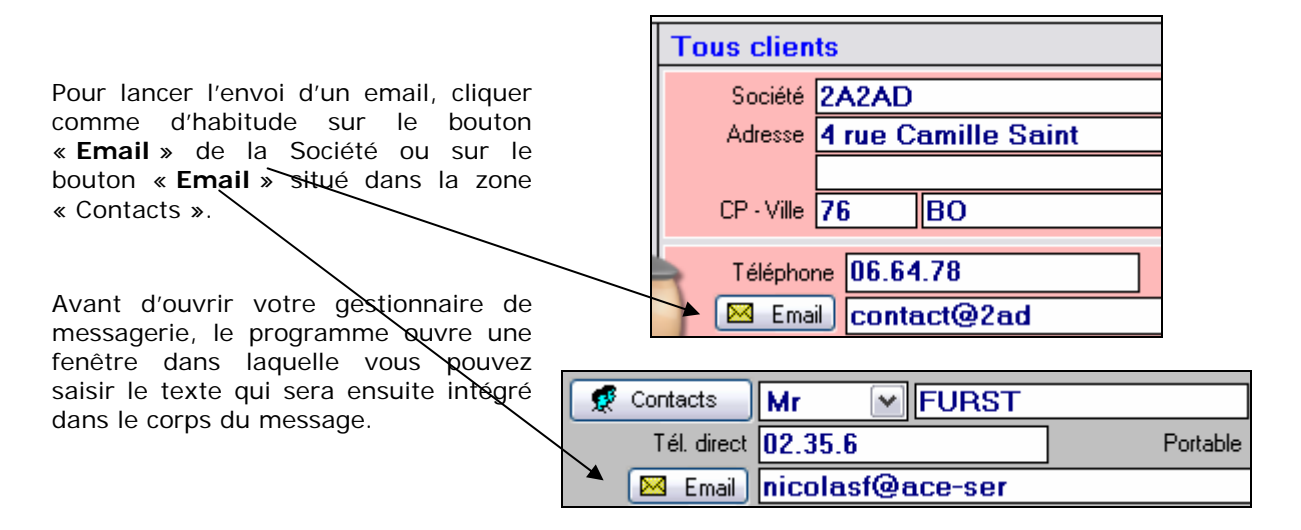

Saisir successivement l'objet du message puis le texte (corps du message) :

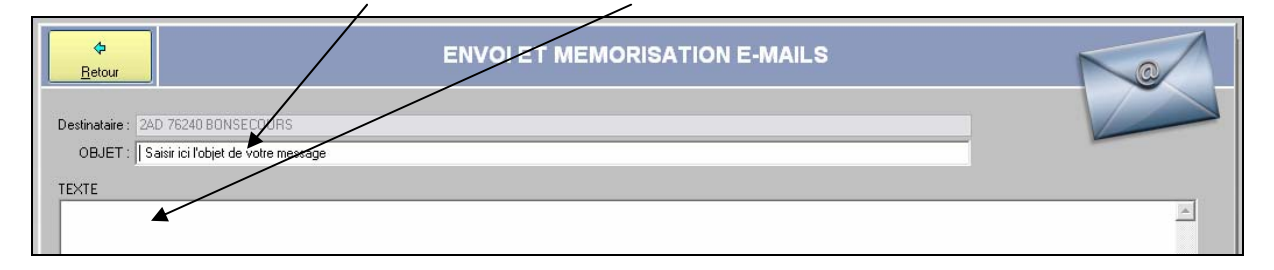

Pour valider votre saisie, cliquer sur le bouton :

Mémoriser et <u>Envoyer</u>

Pour annuler, cliquer sur le bouton :

Annuler

Après avoir validé votre saisie initiale, le programme présente comme précédemment votre message, dans votre gestionnaire de messagerie, avec les zones pré alimentées (Destinataire, Objet et Texte).

Vous pouvez alors compléter éventuellement votre mail, en y ajoutant votre signature etc ... Toutefois, seules les saisies effectuées dans l'écran précédant seront mémorisées dans le système.

Si vous n'envoyez pas votre email, les textes saisis précédemment ne sont pas enregistrés.

Pour visionner **TOUS** les mails mémorisés et relatifs à une fiche « Client – Prospect », cliquez sur le bouton :

| €           |  |  |  |  |  |
|-------------|--|--|--|--|--|
| Histo mails |  |  |  |  |  |

## Mémoriser les emails destinés aux mandants

Le principe est le même que pour les clients – prospects.

La fonctionnalité de mémorisation des emails est disponible sur la fiche mandant en cliquant sur le bouton « **Email** » situé en haut de l'écran ou sur l'un des boutons **E-mail** situé à la gauche de l'adresse email :

|           |                                 | < |           |
|-----------|---------------------------------|---|-----------|
|           | Raison Sociale                  |   |           |
|           | DIMA                            |   |           |
|           | Adresse : <mark>1 Rue du</mark> | _ | $\bowtie$ |
|           | (suite) :                       |   | Email     |
|           | CP : 21 Ville: MARSAN           |   |           |
| ↓         | Tél.: <mark>03.80.</mark>       |   |           |
| $\bowtie$ | E-mail charl@wanadoo.fr         |   |           |

Elle est également accessible en visualisation – modification d'un produit, au niveau de l'onglet « Mandant »

| MANDANT                                          |                     |                            |                         |        |  |  |  |
|--------------------------------------------------|---------------------|----------------------------|-------------------------|--------|--|--|--|
| Rais.Spc. : SCI LA PHAGE                         | Dénonciations envo  | oyées :                    | Q Bloc-notes du mandant |        |  |  |  |
| Adresse : LORAY                                  | par COURRIE         | R                          | RCS POITIERS            |        |  |  |  |
| (suite):                                         | par MAIL            |                            |                         |        |  |  |  |
| C/Postal : 49 Ville: LA JAILLE                   |                     |                            |                         |        |  |  |  |
| Téléphone : 02.41.                               | O MAIL + FAX        |                            |                         |        |  |  |  |
| ▼ax 02.41. O FAX + COURRIER                      |                     |                            |                         |        |  |  |  |
| E-mail sci@orange.fr                             |                     |                            |                         |        |  |  |  |
|                                                  |                     |                            |                         |        |  |  |  |
| a recontacter le 🔰 📔 🛛 🛛 🗍 Dans 30j Dans 60j Dan | Mder                | Historique des emails envi | oyés                    |        |  |  |  |
|                                                  |                     |                            |                         |        |  |  |  |
|                                                  |                     |                            |                         |        |  |  |  |
| Nom Prénom Secteur                               | d'activité ou email | *                          | Portable                | Direct |  |  |  |
| RAMECRO Thierry sci@ora                          | ange.fr             | 🖂 E-mail                   | 06.81.                  |        |  |  |  |
| KAERTAME Olivier Olivier                         | @free.fr            | 🖂 E-mail                   | 06.19.                  |        |  |  |  |

Pour visionner la liste des emails mémorisés et relatifs à un mandant, cliquez sur le bouton :

😰 Historique des emails envoyés

L'écran suivant s'affiche avec sur le dessus la date, l'heure et l'objet de chaque email, puis en dessous le contenu du mail.

| <mark> ⇔<br/><u>R</u>etour </mark>                                                              |                                                                            | LISTE DES E-MAILS MEMORISES                                                                                                    |  |
|-------------------------------------------------------------------------------------------------|----------------------------------------------------------------------------|----------------------------------------------------------------------------------------------------|--|
| Massaga                                                                                         | Date, heure  04/02/2009 01:32:15  04/02/2009 02:21:06  04/02/2009 12:11:32 | DBJET Titre email 1 - <affaire bdudu=""> - Titre email 2 - Courrier de dénonciation Titre email 3 - Demande de renseignements / 22, rue des Acacias</affaire> |  |
| A l'attention de Bertrand d<br>Cher Monsieur,<br>En réponse à votre courrie<br>Bonne réception, | le la MOTTE de BEUR<br>er du 17 courant, je vous prie                      | de trouver ci∤oint les éléments demandés.                                                                                                    |  |